## **SUBAWARDS CHECKLIST**

| Category            | Item  | Item Name                                                                                                    | File Name Suffix                                                                              | <b>Required?</b>                                                                                                    | Where to Find It                                                                                                    | Responsible Party        | What to Look for                                                                                                    |
|---------------------|-------|----------------------------------------------------------------------------------------------------|-----------------------------------------------------------------------------------------------|----------------------------------------------------------------------------------------------------|----------------------------------------------------------------------------------------------------|--------------------------|----------------------------------------------------------------------------------------------------|
| Proposal            | A1    | Statement of Work                                                                                               | SOW                                                                                           | New award<br>Mod if SOW is being<br>changed                                                                                     | ERA, Attached to Subrecipient Commitment Form, or request from RA                                                                                                    | RA / Subrecipient        | 1) Organization is correctly categorized as a subrecipient as opposed to a vendor or consultant. Guidance is provided here. 2). The Subrecipient may not be a sole proprietor. 3) SOW is specific to Subrecipient's portion of work to be performed.                                                                                                    |
|                     | A2    | Budget/Cost Share Budget<br>If award is fixed-price,<br>you'll also need a<br>payment-deliverables<br>schedule. | BU and / or CS-BU                                                                             | New Award<br>Mod if BU/CS-BU is being<br>changed                                                                                | ERA, Attached to Subrecipient Commitment Form, or request from RA                                                                                                    | RA / Subrecipient        | 1) Fringe benefits and F&A rates match rate agreements. 2)10% maximum<br>rate on MTDC for subrecipients receiving funds under Federal Award<br>without a federally negotiated rate. 3) If a Subrecipient intends to use<br>unrecovered F&A, in absence of the FOA specifically allowing unrecovered<br>F&A as cost share, prior agency approval may be required.                                                                                                    |
|                     | A3    | Budget Justification / Cost Share<br>Budget Justification                                                       | BUJ and / or CS-BUJ                                                                           | New Award<br>Mod if BUJ/CS-BUJ is being<br>changed                                                                              | ERA, Attached to Subrecipient Commitment Form, or request from RA                                                                                                    | RA / Subrecipient        | 1) Budget justification matches budget. 2) Budget items in Section A -<br>Proposal Documents of the Subrecipient Form are justified, and we had<br>agency prior approval or sought agency prior approval, when prior approval<br>is required.                                                                                                    |
|                     | A4    | Subrecipient Commitment Form (non-<br>FDP members) <b>OR</b> Subrecipient<br>Letter of Commitment (FDP members) | Sub Form                                                                                      | New award                                                                                                    | ERA Proposal Module<br>Check to see if subrecipients are FDP members at<br><u>fdpclearinghouse.org/organizations</u>                                                 | RA / Subrecipient        | SUB FORM: 1) All questions are answered and signed by an authorized official. 2) Cost sharing, human subjects, animal subjects are / are not included. 3) Mandatory Disclosure Certification is checked off. 4) Use info from sub form to update sub info in Master Store.                                                                                                    |
|                     | A5    | Fringe Benefits Rate Agreement                                                                                  | Fringe Rates                                                                                  | New award                                                                                                    | ERA Master Store, FDP profile, or request from RA                                                                                                    | RA / Subrecipient        | 1) Most recent version                                                                                                    |
|                     | A6    | Indirect Costs Rate Agreement                                                                                   | IDC Rates                                                                                     | New award                                                                                                    | ERA Master Store, FDP profile, or request from RA                                                                                                    | RA / Subrecipient        | 1) Most recent version                                                                                                    |
| Category            | Item  | Item Name                                                                                                    | File Name Suffix                                                                              | <b>Required?</b>                                                                                                    | Where to Find It                                                                                                    | <b>Responsible Party</b> | What to Look for                                                                                                    |
| Activation          | B1    | Prime Award                                                                                                    | Prime Award                                                                                   | Always                                                                                                    | ERA Awards                                                                                                    | RA                       | <ol> <li>Prime award matches subawards task request.</li> <li>If prime sponsor is ASUF, add a red CONFIDENTIAL watermark on all<br/>pages of the prime award using the Edit PDF function.</li> </ol>                                                                                                    |
|                     | B2    | Budget to Actuals - Grants /<br>Grant Account                                                                   | B2A                                                                                           | Always                                                                                                    | <u>Workday</u> , ERA Grants                                                                                                    | Subawards GCO            | 1) Check to see if the funds are loaded into the grant account and ready to be added to a supplier contract in Workday.                                                                                                    |
| Category            | Item  | Item Name                                                                                                    | File Name Suffix                                                                              | <b>Required?</b>                                                                                                    | Where to Find It                                                                                                    | <b>Responsible Party</b> | What to Look for                                                                                                    |
| Compliance<br>Check | C1    | Visual Compliance                                                                                               | VC                                                                                            | Always                                                                                                    | <u>Visual Compliance</u>                                                                                                    | Subawards GCO            | 1) "Fuzzy Level 2" is selected for domestic parties, "Fuzzy Level 1" is selected<br>for foreign parties. 2) For non-universities and foreign entities, search<br>includes subrecipient PI's name. 3) If foreign and wire transfers, must<br>conduct search for bank. 4) If alerts found, contact export.control@asu.edu.                                                                                                    |
|                     | C2    | SAM Registration                                                                                                | SAM Exp. MM-DD-YY                                                                             | Always, unless sub is foreign<br>and prime doesn't require<br>SAM registration.                                                 | ERA Master Store , SAM.gov                                                                                                    | Subrecipient             | <ol> <li>Subrecipient is registered in SAM.gov.</li> <li>Registration is current/not expired.</li> <li>If subrecipient is foreign and prime does not require SAM registration, only a UEI number is needed to move forward.</li> </ol>                                                                                                    |
|                     | C3    | PHS FCOI Certification                                                                                          | PHS FCOI                                                                                      | Always if sponsor is a PHS<br>agency or a sponsor who<br>adopted the PHS FCOI<br>regulations                                    | List of sponsors that are PHS agencies<br>FDP Clearinghouse Search<br>Certification Letters on SharePoint                                                            | Subrecipient             | 1) If required, subrecipient is listed in FDP Clearinghouse or Certification<br>Letter is saved in SharePoint.                                                                                                    |
|                     | C4    | Audit Review                                                                                                    | Low Risk, Not Low Risk, or<br>High Risk                                                       | Always                                                                                                    | <u>ERA Master Store: Subre</u> cipient Financial Audit and Risk<br>Assessment Data                                                                                   | Subrecipient / FOT       | 1) Current FY audit has been received, reviewed, and approved. 2) If current FY audit has not been received, send Audit Letter Request to subrecipients@asu.edu. 3) If subrecipient is assessed as Not Low Risk or High Risk, review FOT guidance for additional terms and conditions to mitigate risk. 4) Cannot execute subaward or modification without conducting Audit Review 5) Review to see if risk level has changed since last agreement. If so, remove restrictions. |
|                     | C5    | FFATA Checklist                                                                                                 | FFATA Yes or FFATA No                                                                         | Always                                                                                                    | FFATA Checklist                                                                                                    | Subawards GCO            |                                                                                                    |
| Category            | Item  | Item Name                                                                                                    | File Name Suffix                                                                              | Required?                                                                                                    | Where to Find It                                                                                                    | Responsible Party        | What to Look for                                                                                                    |
|                     | D1,D2 | Cost-price Analysis and Sole Source<br>Justification- Under \$100K                                              | CPA,SSJ                                                                                       | New award if award for<br>entire project period is<br>under \$100K                                                              | Cost-Price Analysis and Sole Source Justification - Under \$100k                                                                                                    | PI                       | 1) PI has completed and signed form.                                                                                                    |
|                     | D1    | Cost-price Analysis - Over \$100K                                                                               | СРА                                                                                           | New award if award for<br>entire project is over \$100K<br>OR Mod if initial CPA does<br>not cover budget for entire<br>project | Cost Price Analysis Form Commercial or International<br>Subrecipients Over 100K<br>Cost Price Analysis Form U.S. University or Non-Profit<br>Subrecipients Over 100K | Subrecipient             | 1) Subrecipient has completed and signed form.                                                                                                    |
|                     | D2    | Sole Source Justification                                                                                       | SSJ                                                                                           | New award                                                                                                    | Sole Source Justification                                                                                                    | PI                       | 1) PI has completed and signed form.                                                                                                    |
| New                 | D3    | Risk Assessment                                                                                                 | Risk Assessment Low Risk,<br>Risk Assessment Not Low<br>Risk, or Risk Assessment<br>High Risk | New award                                                                                                    | Risk Assessment Questionnaire                                                                                                    | Subawards GCO            | 1) If risk assessment is not low risk, evaluate for the appropriate action to be taken.                                                                                                    |

| i r                         |                      |                                                                      |                                                       |                                                                                           |                                                                            |                                                                |                                                                                                    |
|-----------------------------|----------------------|----------------------------------------------------------------------|-------------------------------------------------------|-------------------------------------------------------------------------------------------|----------------------------------------------------------------------------|----------------------------------------------------------------|----------------------------------------------------------------------------------------------------|
| Subaward<br>Setup Only      | D4                   | Workday Supplier ID                                                  | Vendor No.                                            | New award                                                                                 | ERA Master Store or Workday                                                | Subawards GCO                                                  | <ol> <li>Subrecipient "remit to" address matches address in system.</li> <li>If "remit to" address doesn't match, complete Supplier Change Form</li> </ol>                                                                                                    |
|                             |                      |                                                                      |                                                       |                                                                                           |                                                                            |                                                                |                                                                                                    |
|                             | D6                   | IRB Approval                                                         | IRB Approval                                          | New award if human<br>subjects are included                                               | ERA, Attached to Subrecipient Commitment Form, or request from RA          | Subrecipient                                                   | <ol> <li>Subrecipient-issued IRB Approval 2) Forward to research.integrity@asu.edu</li> </ol>                                                                                                    |
|                             | D7                   | IACUC Approval                                                       | IACUC Approval                                        | New award if animal<br>subjects are included; mod if<br>animal subjects are<br>introduced | ERA, Attached to Subrecipient Commitment Form, or request from RA          | Subrecipient                                                   | 1) Subrecipient-issued IACUC approval 2) Forward to research.integrity@asu.edu                                                                                                    |
| Category                    | Item                 | Item Name                                                            | File Name Suffix                                      | Required?                                                                                 | Where to Find It                                                           | <b>Responsible Party</b>                                       | What to Look for                                                                                                    |
|                             |                      |                                                                      |                                                       |                                                                                           |                                                                            |                                                                |                                                                                                    |
|                             | E1                   | PI Approval Request                                                  | PI Approval Request                                   | Always                                                                                    | ERA Agreements                                                             | Subawards GCO                                                  | 1) Email activity in ERA Agreements history 2) Email request uploaded to <i>Finalize Sub Task Request</i> Page                                                                                                    |
|                             | E1<br>E2             | PI Approval Request PI Approval                                      | PI Approval Request<br>PI Approval                    | Always<br>Always                                                                          | ERA Agreements<br>ERA Agreements                                           | Subawards GCO<br>Pl                                            | <ol> <li>Email activity in ERA Agreements history 2) Email request uploaded to<br/>Finalize Sub Task Request Page</li> <li>PI Approval email uploaded to ERA Finalize Sub Task Request Page</li> </ol>                                                                                                    |
|                             | E1<br>E2<br>E3       | PI Approval Request PI Approval Sub Signature Request                | PI Approval Request PI Approval Sub Sig Request       | Always<br>Always<br>New award and Bilateral<br>Mods                                       | ERA Agreements ERA Agreements ERA Agreements                               | Subawards GCO PI Subawards GCO                                 | <ol> <li>Email activity in ERA Agreements history 2) Email request uploaded to<br/>Finalize Sub Task Request Page</li> <li>PI Approval email uploaded to ERA Finalize Sub Task Request Page</li> <li>Email activity in ERA Agreements history</li> </ol>                                                                                                    |
| Execution &<br>Distribution | E1<br>E2<br>E3<br>E4 | PI Approval Request PI Approval Sub Signature Request Fully Executed | PI Approval Request PI Approval Sub Sig Request Fully | Always<br>Always<br>New award and Bilateral<br>Mods<br>Always                             | ERA Agreements ERA Agreements ERA Agreements ERA Agreements ERA Agreements | Subawards GCO PI Subawards GCO Student Worker or Subawards GCO | <ol> <li>Email activity in ERA Agreements history 2) Email request uploaded to<br/>Finalize Sub Task Request Page</li> <li>PI Approval email uploaded to ERA Finalize Sub Task Request Page</li> <li>Email activity in ERA Agreements history</li> <li>Upload of fully executed delivery email to ERA Finalize Sub Task<br/>Request Page</li> <li>Fully executed agreement/mod uploaded to ERA Finalize Sub Task<br/>Request Page</li> </ol> |